## Software Upgrade Manual

日本語版ソフトウェアアップグレードマニュアル

## 目次

| 目次                              | 2  |
|---------------------------------|----|
| 1 はじめに                          | 3  |
| 2 ソフトウェア・アップグレード(Windows 10)    | 4  |
| 2.1 USB ドライバとモデムドライバのインストール     | 4  |
| 2.2 ソフトウェアアップグレード               | 7  |
| 3 ソフトウェア・アップグレード(Windows 8)     | 8  |
| 3.1 USB ドライバとモデムドライバのインストール     | 8  |
| 3.2 ソフトウェアアップグレード               | 11 |
| 4 ソフトウェア・アップグレード(Windows 7)     | 12 |
| 4.1 USB ドライバとモデムドライバのインストール     | 12 |
| 4.2 <b>ソフトウェアアップグレード</b>        | 15 |
| 5 ソフトウェア・アップグレード(Windows Vista) | 16 |
| 5.1 USB ドライバとモデムドライバのインストール     | 16 |
| 5.2 手動検出(オプション)                 | 20 |
| 5.3 ソフトウェアアップグレード               |    |

## 1. はじめに

ThurayaからThuraya XTの新しいバージョンのソフトウェアがリリースされた場合、Thuraya XT Upgraderを利用してください。Thuraya XTのソフトウェアをアップグレードするには、このマニュアルで説明する3つの手順に従ってください。

1. PC にサポート CD を挿入し、Thuraya XT Upgrader と必要なドライバをコピーするために、 Thuraya XT Upgrader をクリックしてください。

注意: <u>http://www.thuraya.com/xt-firmware-upgrade/japanese</u> から最新の Thuraya XT Upgrader をダウンロードして実行することにより、アップグレード処理を開始することもできます。

2. Thuraya XT Upgrader とドライバのインストールを開始するために新しく作成されたデスクトップのアイコンをクリックしてください。

- 3. Thuraya XT ソフトウェアをアップグレードしてください。
  - 必要な機器、ソフトウェア:
  - ●Thuraya XT端末
  - Thuraya XT Upgrader\*
  - ●USBデータケーブル
  - ●以下のいずれかのオペレーティングシステムのPC:

Windows Vista

Windows 7

Windows 8

Windows 8.1

Windows 10

\*Thuraya XT Upgraderは、Thuraya XTに同梱れているサポートCDか、Thurayaのwebサイト

(http://www.thuraya.com/xt-firmware-upgrade/japanese) からダウンロードすることができます。

# ソフトウェア・アップグレード(Windows 10) 108 ドライバとモデムドライバのインストール

PCにサポートCDを挿入してThuraya XT Upgraderを開くか、Thurayaのwebサイト (<u>http://www.thuraya.com/xt-firmware-upgrade/japanese</u>) からダウンロードして、Thuraya XT Upgraderを起動してください。\_\_

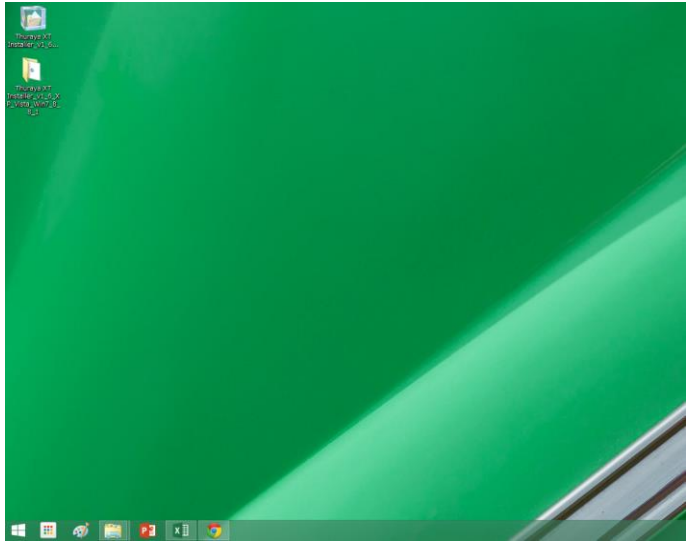

#### 1) InstallShield Wizardで「Next」をクリックしてください。

「I accept the items of the license agreement」を選んで「Next」をクリックしてください。

| Thuraya XT Upgrader - InstallShield Wizard X |                                                                                                    | Thuraya XT Upgrader - InstallShield Wizard |                                                                                                    |
|----------------------------------------------|----------------------------------------------------------------------------------------------------|--------------------------------------------|----------------------------------------------------------------------------------------------------|
|                                              | Welcome to the InstallShield Wizard for Thuraya<br>XT Upgrader                                          |                                            | License Agreement Please read the following license agreement carefully.                                                                                                    |
|                                              | The InstallShield Wizard will install Thuraya XT Upgrader<br>on your computer. To continue, click Next. |                                            | THURAYA TELECOMMUNICATIONS COMPANY (hereafter "THURAYA") ^<br>END USER SOFTWARE AGREEMENT                                                                                                    |
|                                              |                                                                                                    |                                            | This Software Agreement ("Agreement") is between you (either an individual<br>or an entity), the End User, and THURAYA. The Agreement authorizes you to<br>use the software specified in clause 1 below, which may be stored on a CD-<br>ROM, sent to you by electronic mail, downloaded from THURAYA's web<br>pages or servers or from other sources under the terms and conditions set forth<br>below. This is an agreement on end user rights and not an agreement for sale.<br>THURAYA continues to own the copy of the software and the physical media<br>contained in the sales nackage and any other copy that you are authorised to<br>accept the terms of the license agreement |
|                                              |                                                                                                    |                                            | O I do not accept the terms of the license agreement                                                                                                    |
|                                              | < Back Next > Cancel                                                                                    |                                            | < <u>B</u> ack <u>N</u> ext> Cancel                                                                                                    |

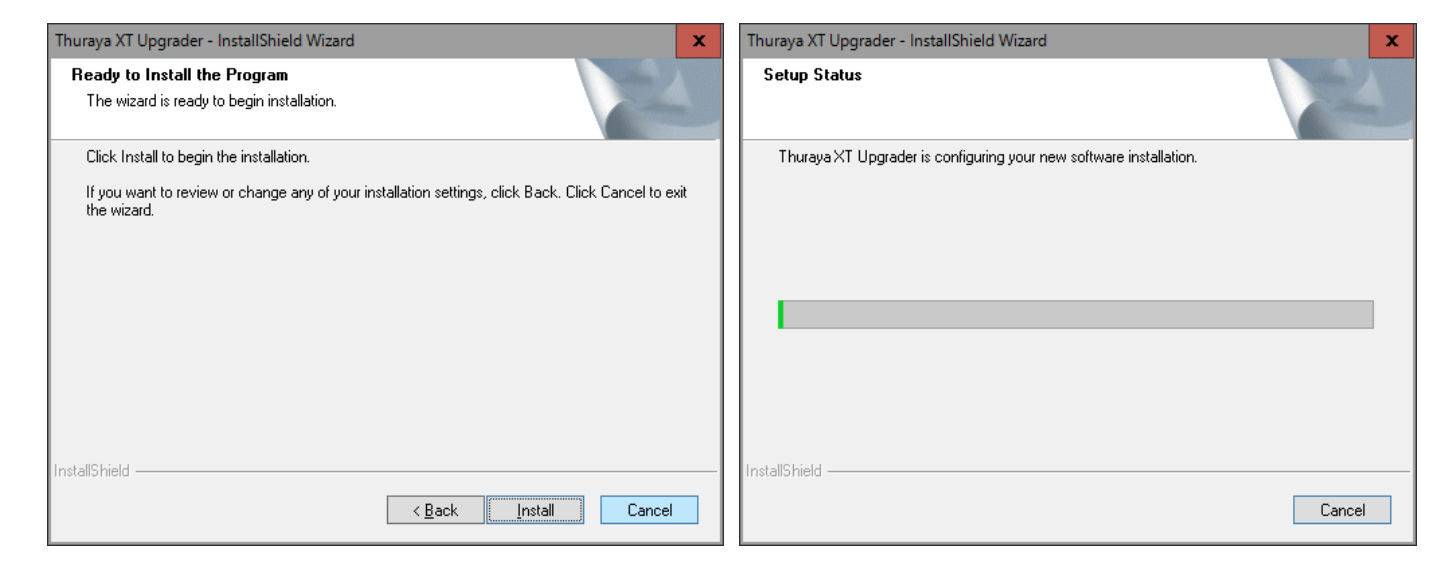

3)「Yes,I want to restart my computer now.」を選択し、「Finish」をクリックしてコンピューターを再起動してください。

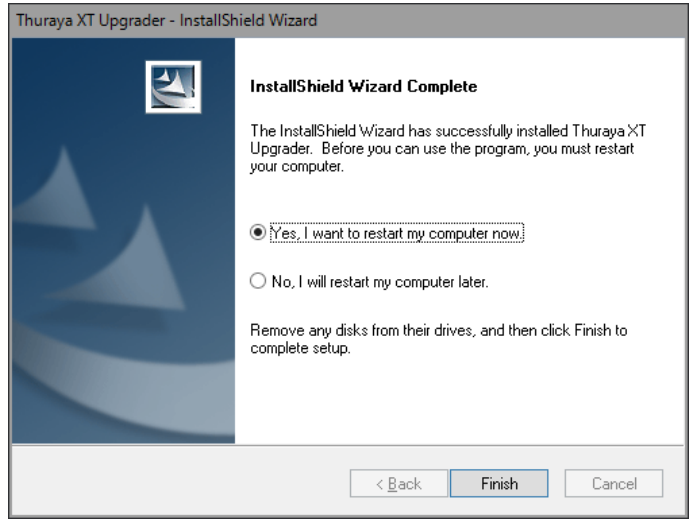

4) 再起動後のデスクトップにThuraya XT Upgraderのアイコンが表示されます。

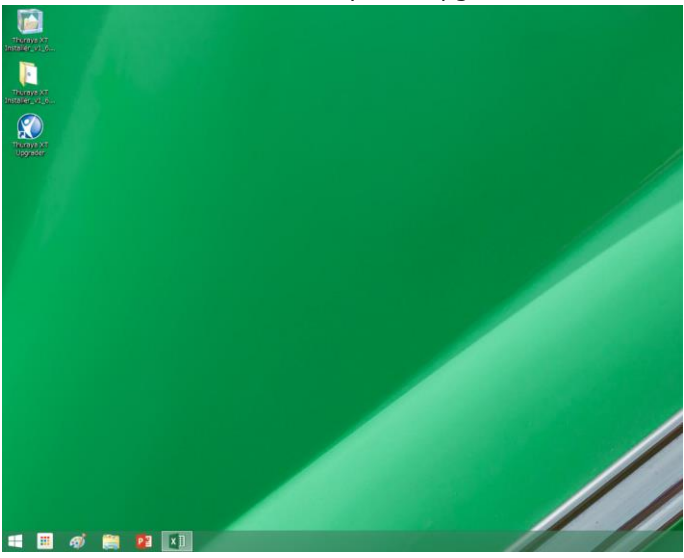

- 6) Thuraya XTを操作し、「メニュー」→「設定」→「データ通信」→「データポート」→「USB接続」→「OK」でデータポート をUSB接続に設定してください。
- 7) USBデータケーブルでPCとThuraya XTを接続すると、ドライバが自動的にインストールされます。

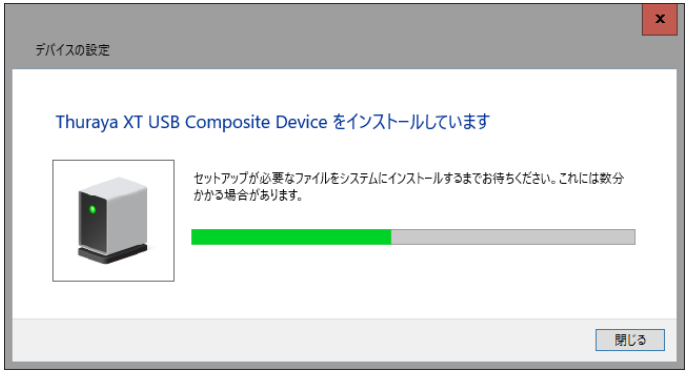

8) インストールが正しく行われているかどうか調べるために、「設定」から「デバイス」をクリックしてください。

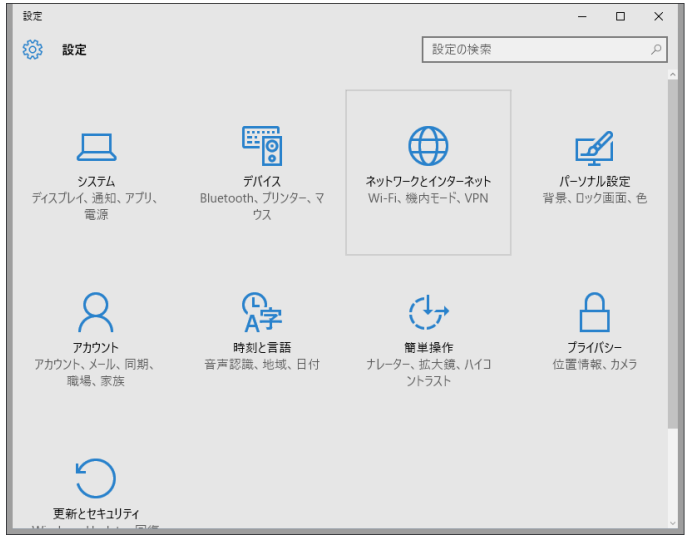

9) デバイスの「接続中のデバイス」から Thuraya XT USB Composite Device が確認できます。(左図) ※お手持ちの端末の IMEI が **356978-02-7000010 から 356978-02-8999999** の場合、

接続中のデバイスの表示が異なります。「XT USB Serial Port」として表示されます。(右図)

| € 102               |                                                                                                    | - ø ×  | € 102               |                                                                                                    | – a ×   |
|---------------------|----------------------------------------------------------------------------------------------------|--------|---------------------|----------------------------------------------------------------------------------------------------|---------|
| 🎯 <del>7</del> /(12 |                                                                                                    | 設定の検索の | 🎯 <del>7</del> /172 |                                                                                                    | 設定の検索・ア |
| プリンターとスキャナー         | デバイスの追加                                                                                                 |        | プリンターとスキャナー         | デバイスの追加                                                                                               | (       |
| 接続中のデバイス            | · 7/パイスを追加する                                                                                            |        | 接続中のデバイス            | 、デバイスを追加する                                                                                            |         |
| マウスとタッチパッド          | +                                                                                                    |        | マウスとタッチパッド          | +                                                                                                    |         |
| 自動再生                | その他のデバイス                                                                                                |        | 自動再生                | その他のデバイス                                                                                              |         |
| US8                 | Thuraya XT USB Composite Device                                                                         |        | US8                 | USB Optical Mouse                                                                                     |         |
|                     | USB Optical Mouse                                                                                       |        |                     | XT USB Serial Port                                                                                    |         |
|                     | 従量制課金接続でのダウンロード                                                                                         |        |                     | 従量制課金接続でのダウンロード                                                                                       |         |
|                     | この設定をオフにすると、従量句目準会接続を使っているときには、新しいデバ<br>イスのワンドウエア パトライバー、清極、アプリ をダウンロードしません。これにより<br>追加料会が外かることを寄げられます。 |        |                     | この設定をオフにすると、従量利課金接続を使っているときには、新しいデバ<br>イスのソフトウエア(ドライバー、情報、アプリ)をダウンロードしません。これにより<br>追加料金がかかることを避けられます。 |         |
|                     | 17                                                                                                    |        |                     | 72                                                                                                    |         |
|                     | 関連設定                                                                                                    |        |                     | 関連設定                                                                                                  |         |
|                     | デバイスとプリンター                                                                                              |        |                     | デバイスとブリンター                                                                                            |         |
|                     | プパイス マネージャー                                                                                             |        |                     | プパイス マネージャー                                                                                           |         |
|                     |                                                                                                    |        |                     |                                                                                                    |         |

## 2.2 ソフトウェアアップグレード

- Thurayaのwebサイト(<u>http://www.thuraya.com/xt-firmware-upgrade/japanese</u>)から、 最新のThuraya XTソフトウェアをダウンロードしてください。
- ●バッテリーが十分に充電された状態(満充電が好ましい)でThuraya XTの電源を入れてください。
- ●端末のメニューより「設定」→「データ通信」→「データポート」が「USB接続」になっていることを確認してください。
- ●USBデータケーブルでPCとThuraya XTを接続してください。
- ●PC上で、Thuraya XT Upgraderを起動してください。

(スタート→プログラム→Thuraya XT→Thuraya XT Upgrader、またはデスクトップ上のアイコンを起動)

注意: ソフトウェアアップグレード手順開始後、完了するまで Thuraya XT や PC から USB データケーブルを抜いたり、Thuraya XT Upgrader を終了したりしないでください

Thuraya XT に保存されている連絡先、位置情報のバックアップが作成されていることを確認してください。 予期せぬ不具合を避けるために、バッテリーが十分に充電された状態でアップグレードを実行してください。

1) ソフトウェアアップグレードを開始後、以下のポップアップ・ウィンドウが表示されます。「OK」を選んでください。

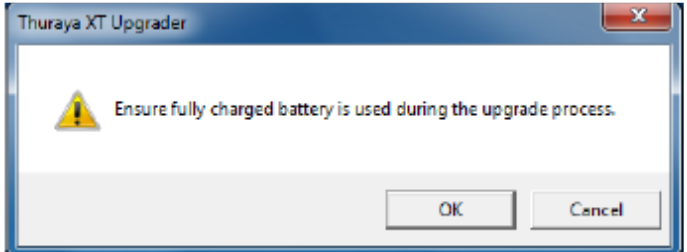

- 2)「Open」をクリックし、ダウンロードした最新の Thuraya XT ソフトウェアを選択してください。
- 3)「Start」を押してアップグレードを開始し、表示されたポップアップ・ウィンドウの「OK」をクリックしてください。
  - \*アップグレードの完了まで、およそ9分(PCによって変動)かかります。

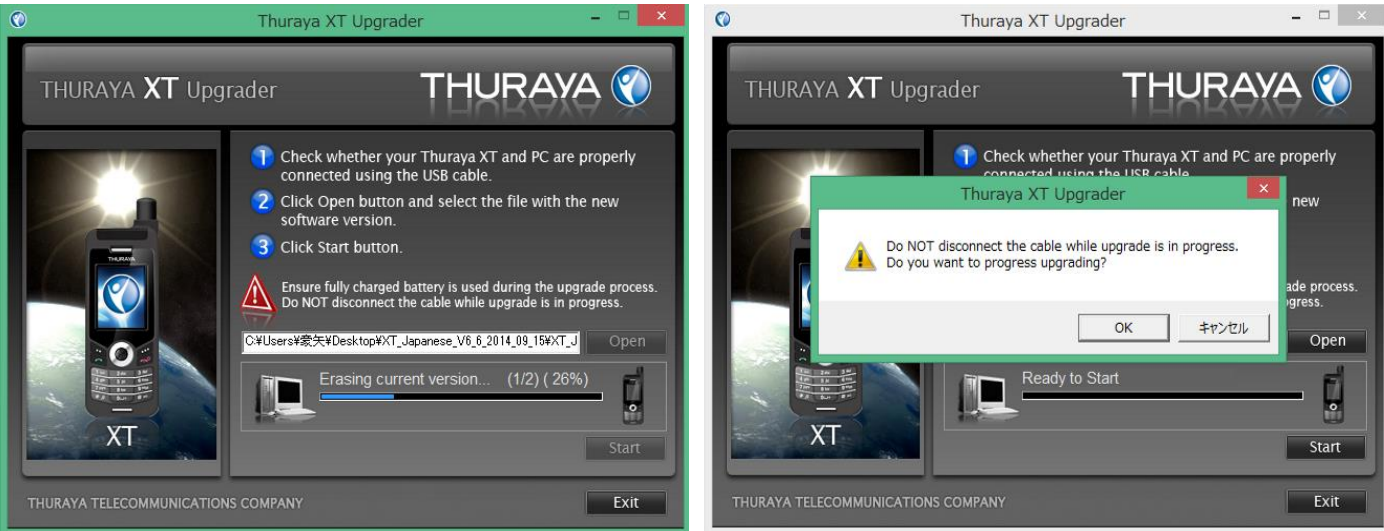

以下のポップアップ・ウィンドウが表示されたら「Exit」をクリックしてください。 以上でThuraya XTのソフトウェアアップグレードは完了です。

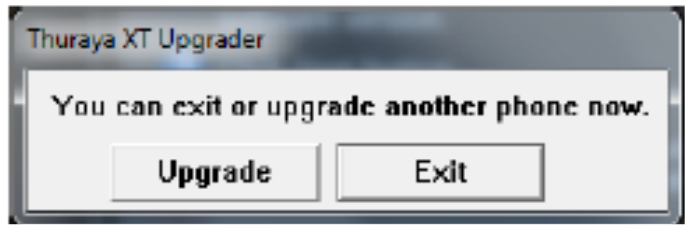

## 3 ソフトウェア・アップグレード(Windows 8) 3.1 USB ドライバとモデムドライバのインストール

PCにサポートCDを挿入してThuraya XT Upgraderを開くか、Thurayaのwebサイト (<u>http://www.thuraya.com/xt-firmware-upgrade/japanese</u>) からダウンロードして、Thuraya XT Upgraderを起動してください。

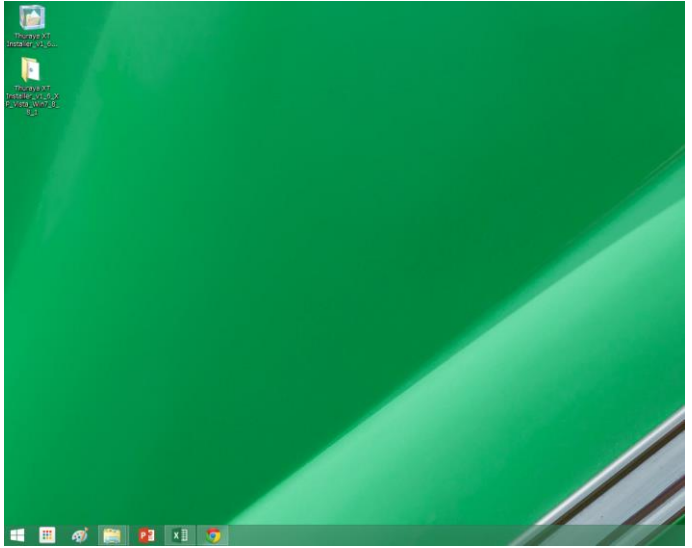

#### 1) InstallShield Wizardで「Next」をクリックしてください。

「I accept the items of the license agreement」を選んで「Next」をクリックしてください。

| Thuraya XT ( | Upgrader - InstallShield Wizard                                                                                             | Thuraya XT Upgrader - InstallShield Wizard                                                                                                    |
|--------------|----------------------------------------------------------------------------------------------------|----------------------------------------------------------------------------------------------------|
|              | Welcome to the InstallShield Wizard for Thuraya<br>XT Upgrader<br>The InstallShield Wizard will install Thuraya XT Upgrader | License Agreement Please read the following license agreement carefully. THURAYA TELECOMMUNICATIONS COMPANY (hereafter "THURAYA")                                                                                                    |
|              | Un your comparen. "To commue, dick Next.                                                                                    | This Software Agreement ("Agreement") is between you (either an individual<br>or an entity), the End User, and THURAYA. The Agreement authorizes you to<br>use the software specified in clause 1 below, which may be stored on a CD-<br>ROM, sent to you by electronic mail, downloaded from THURAYA's web<br>pages or servers or from other sources under the terms and conditions set forth<br>below. This is an agreement on end user rights and not an agreement for sale.<br>THURAYA continues to own the copy of the software and the physical media<br>contained in the sales nackage and any other cony that you are authorised to |
|              |                                                                                                    | I accept the terms of the license agreement     Print     I do not accept the terms of the license agreement                                                                                                    |
|              | < Back Next > Cancel                                                                                                    | InstallShield                                                                                                    |

#### 2) 「Install」をクリックしてください。

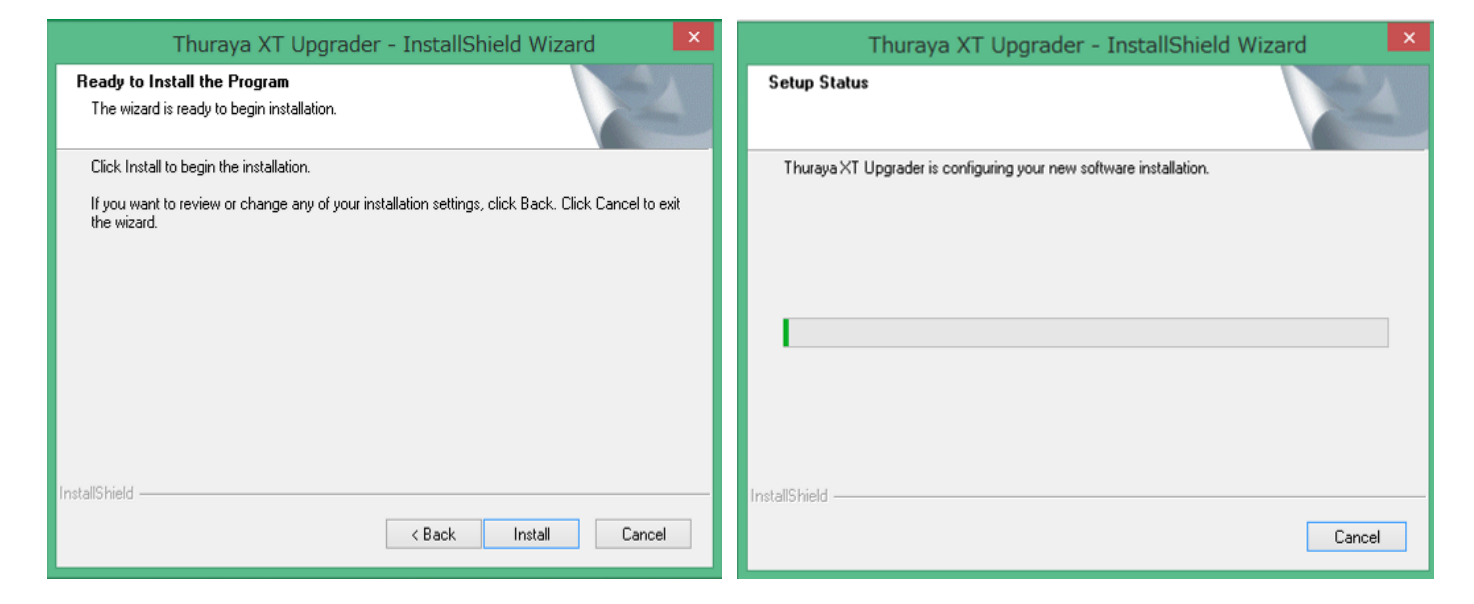

3)「Yes,I want to restart my computer now.」を選択し、「Finish」をクリックしてコンピューターを再起動してください。

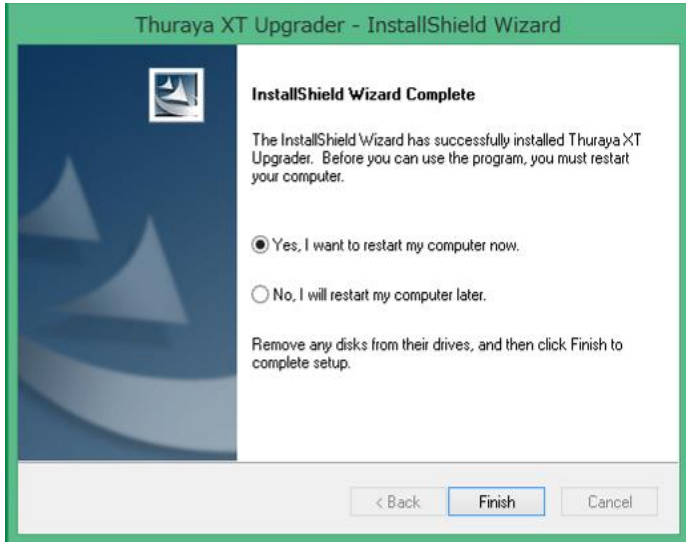

4) 再起動後のデスクトップにThuraya XT Upgraderのアイコンが表示されます。

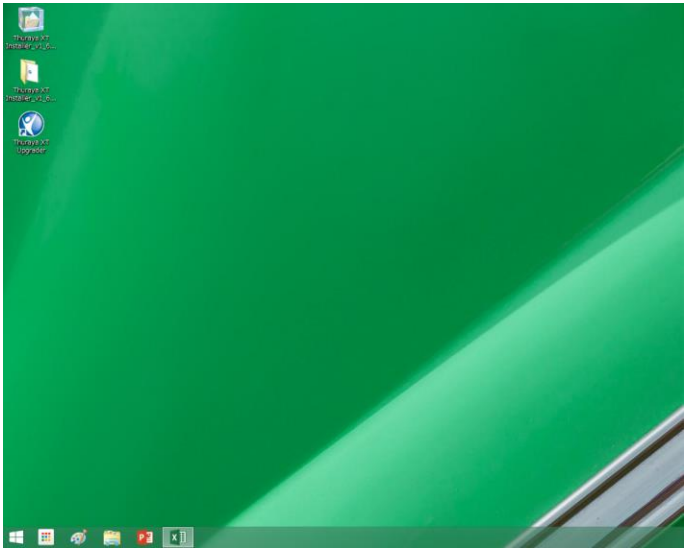

- 5) インストール後、バッテリーが十分に充電された状態(満充電が好ましい)でThuraya XTの電源を入れてください。
- 6) Thuraya XTを操作し、「メニュー」→「設定」→「データ通信」→「データポート」→「USB接続」→「OK」でデータポート をUSB接続に設定してください。
- 7) USBデータケーブルでPCとThuraya XTを接続すると、ドライバが自動的にインストールされます。

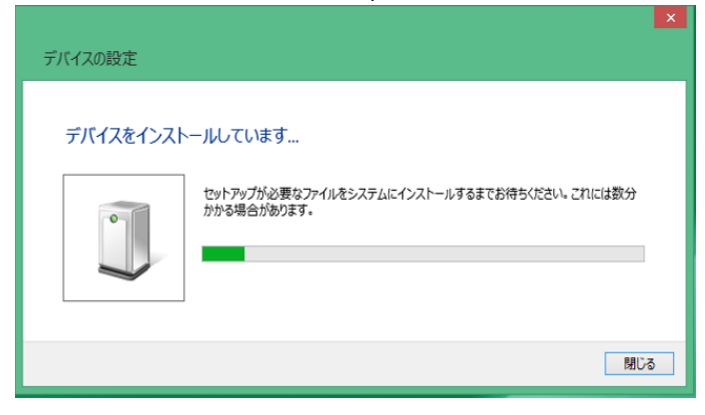

8) インストールが正しく行われているかどうか調べるために、コントロールパネルで「デバイスマネージャー」をクリックしてください。

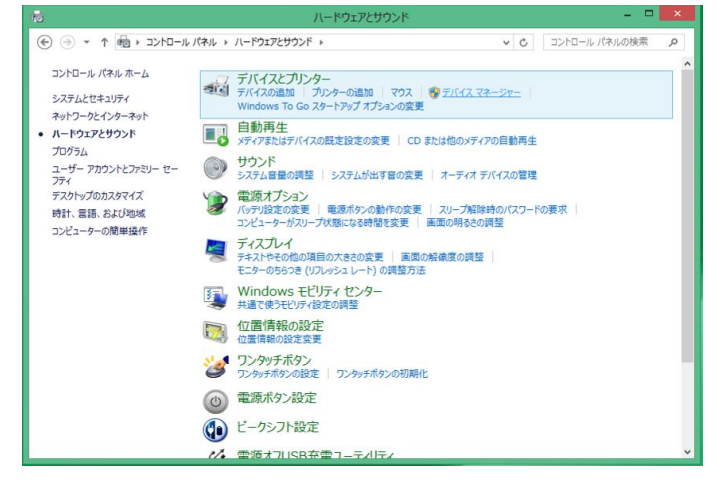

9) Thuraya XT USB モデムはモデムの項目の下で、Thuraya XT USB 複合デバイスは

ユニバーサルシリアルバスコントローラーの項目の下で確認できます。(左図)

#### ※お手持ちの端末の IMEI が 356978-02-7000010 から 356978-02-8999999 の場合、

デバイスマネージャーの表示が異なります。なお Thuraya XT USB モデムはモデムの項目の下に表示されません。(右図)

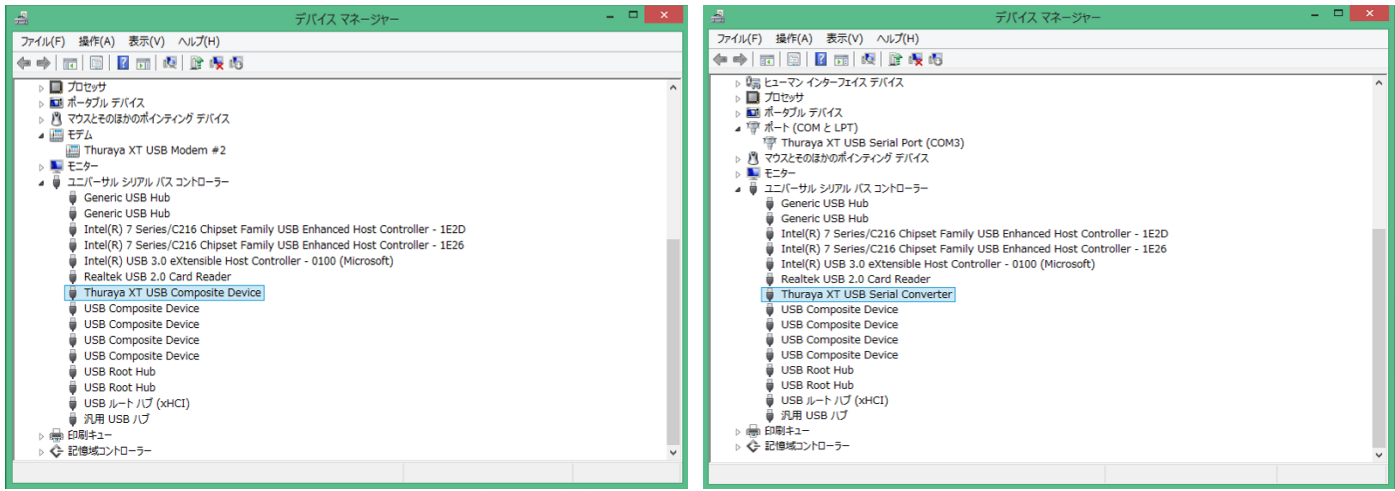

## 3.2 ソフトウェアアップグレード

- Thurayaのwebサイト(<u>http://www.thuraya.com/xt-firmware-upgrade/japanese</u>)から、 最新のThuraya XTソフトウェアをダウンロードしてください。
- ●バッテリーが十分に充電された状態(満充電が好ましい)でThuraya XTの電源を入れてください。
- ●端末のメニューより「設定」→「データ通信」→「データポート」が「USB接続」になっていることを確認してください。
- ●USBデータケーブルでPCとThuraya XTを接続してください。
- PC上で、Thuraya XT Upgraderを起動してください。
   (スタート→プログラム→Thuraya XT→Thuraya XT Upgrader、またはデスクトップ上のアイコンを起動)

注意:ソフトウェアアップグレード手順開始後、完了するまで Thuraya XT や PC から USB データケーブルを抜いたり、Thuraya XT Upgrader を終了したりしないでください

Thuraya XT に保存されている連絡先、位置情報のバックアップが作成されていることを確認してください。 予期せぬ不具合を避けるために、バッテリーが十分に充電された状態でアップグレードを実行してください。

1) ソフトウェアアップグレードを開始後、以下のポップアップ・ウィンドウが表示されます。「OK」を選んでください。

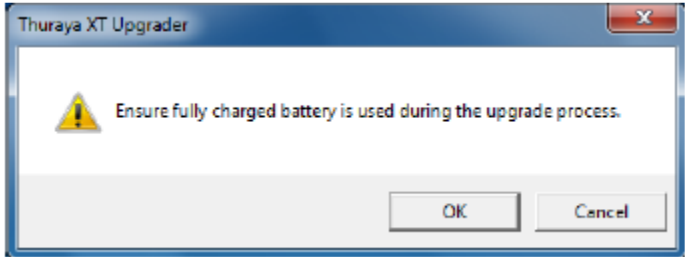

- 2)「Open」をクリックし、ダウンロードした最新の Thuraya XT ソフトウェアを選択してください。
- 3)「Start」を押してアップグレードを開始し、表示されたポップアップ・ウィンドウの「OK」をクリックしてください。
  - \*アップグレードの完了まで、およそ9分(PC によって変動)かかります。

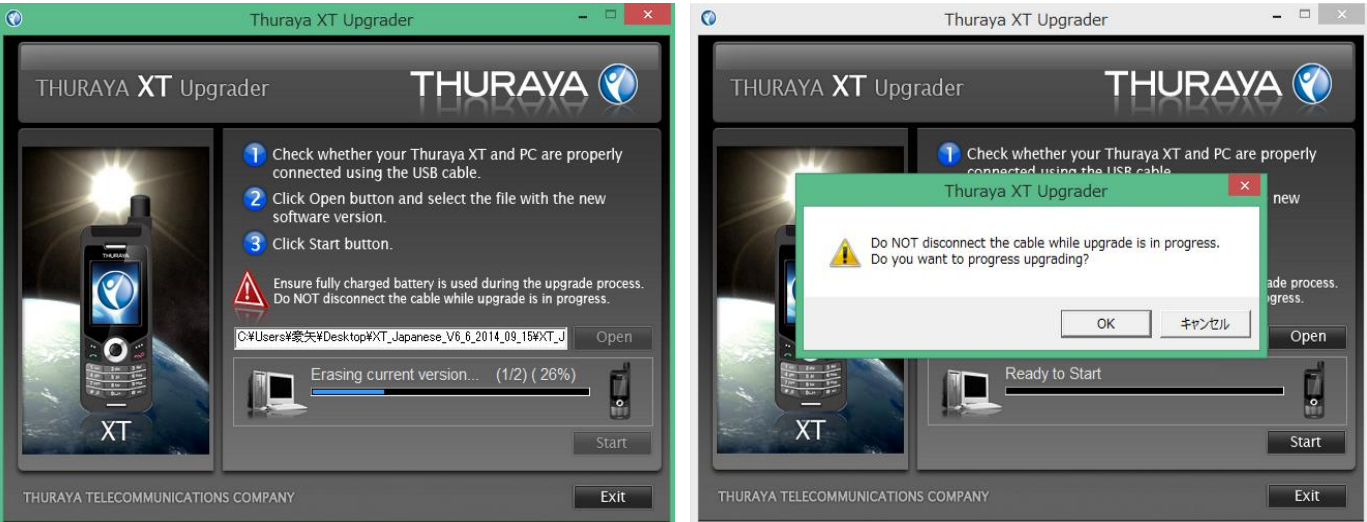

以下のポップアップ・ウィンドウが表示されたら「Exit」をクリックしてください。 以上でThuraya XTのソフトウェアアップグレードは完了です。

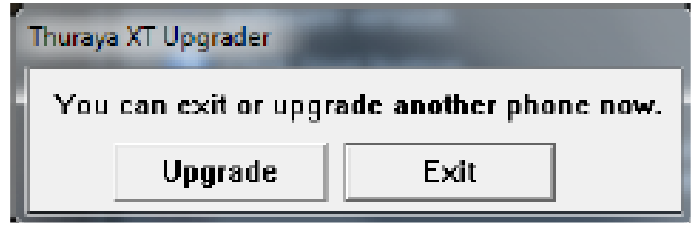

# 4. ソフトウェア・アップグレード (Windows 7) 4.1 USB ドライバとモデムドライバのインストール

PCにサポートCDを挿入してThuraya XT Upgraderを開くか、Thurayaのwebサイト (<u>http://www.thuraya.com/xt-firmware-upgrade/japanese</u>) からダウンロードして、Thuraya XT Upgraderを起動してください。

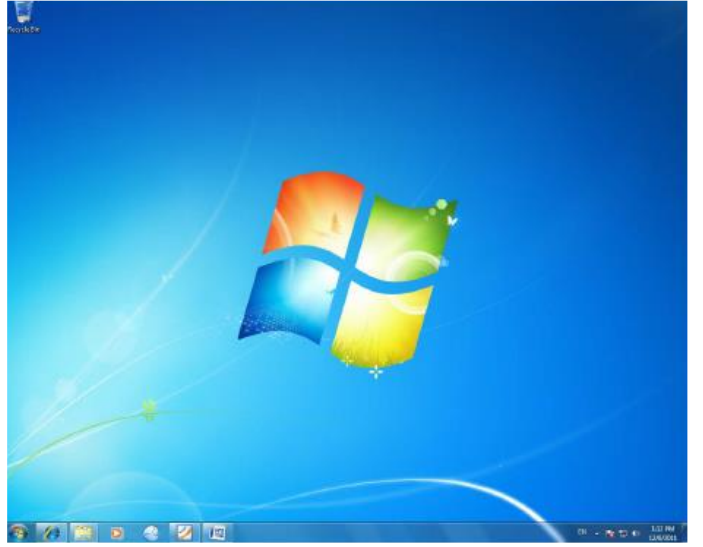

1) InstallShield Wizardで「Next」をクリックしてください。

「I accept the items of the license agreement」を選んで「Next」をクリックしてください

| Thuraya XT Upgrader - InstallS | hield Wizard                                                                                                    | Thuraya XT Upgrader - InstallShield Wizard                                                                                                    |
|--------------------------------|----------------------------------------------------------------------------------------------------|----------------------------------------------------------------------------------------------------|
|                                | Welcome to the InstallShield Wizard for Thuraya<br>XT Upgrader<br>The InstalShield Wizard will update the installed version<br>[0.79.000] of Thuraya XT Upgrader to version 1.00.00.00.<br>To continue, click Next. | License Agreement Hease read the following locense agreement carefully.  THURAYA TELECOMMUNICATIONS COMPANY (hereafter "THURAYA") END USER SOFTWARE AGREEMENT  This Software Agreement ("Agreement") is between you (either an individual or an entity), the End User, and THURAYA. The Agreement authonizes you to use the software specified in clause 1 below, which may be stored on a CD- ROM, sent to you by electronic mail, downloaded from THURAYA's web pages or servers or from other sources under the terms and conditions set forth below. This is an agreement on end user rights and not an agreement for sale. THURAYA continues to own the copy of the software and the physical media contained in the sales package and any other conv that you are authonised to  I cocept the terms of the license agreement I contained in |
|                                | (Back Next) Cance                                                                                                    | CBack Next> Cancel                                                                                                    |

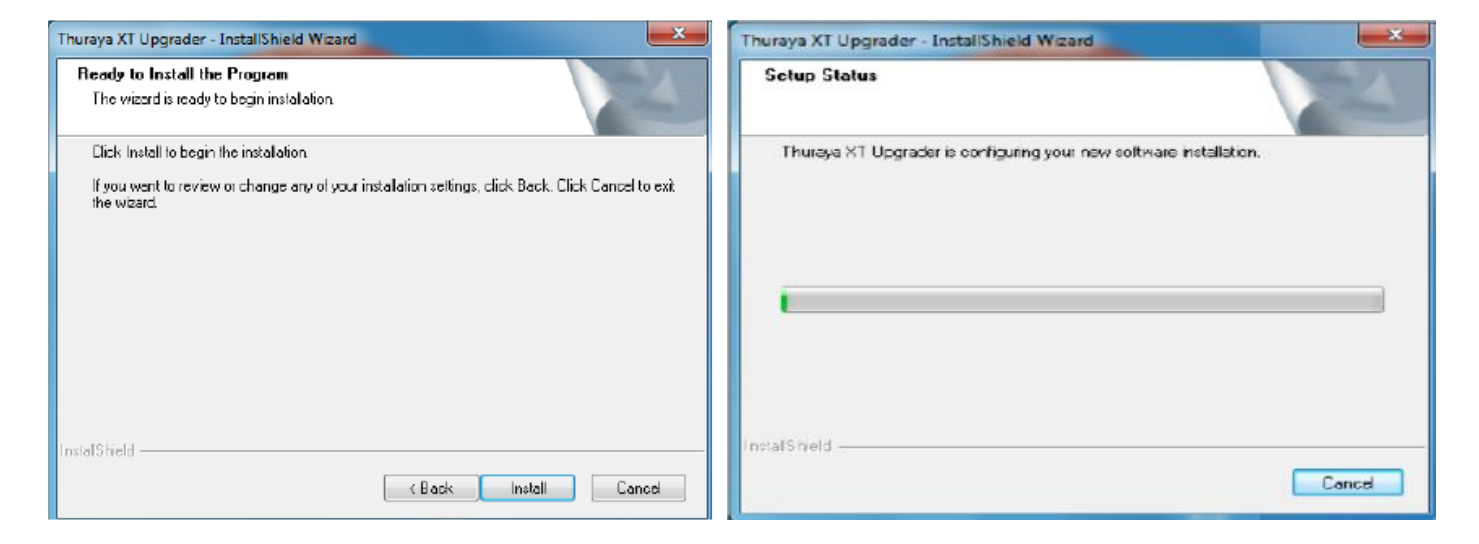

3)「Yes,I want to restart my computer now.」を選択し、「Finish」をクリックしてコンピューターを再起動してください。

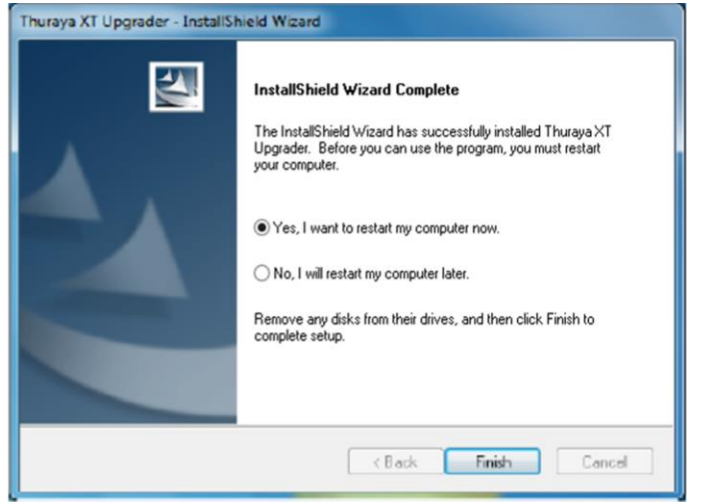

4) 再起動後のデスクトップにThuraya XT Upgraderのアイコンが表示されます。

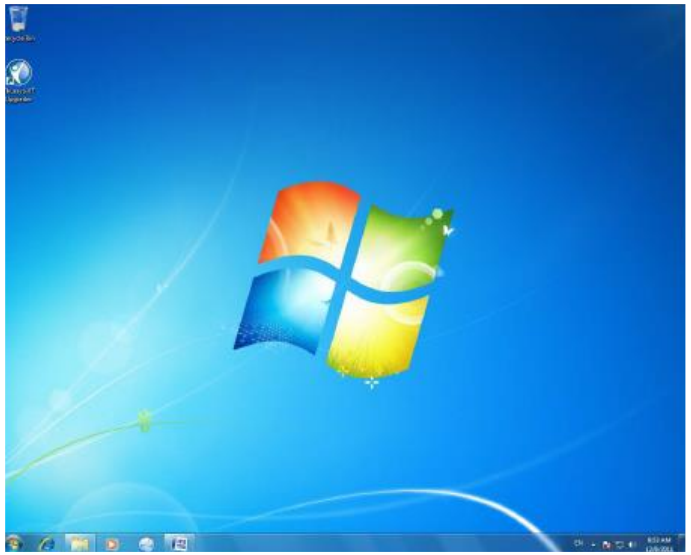

- 6) Thuraya XTを操作し、「メニュー」→「設定」→「データ通信」→「データポート」→「USB接続」→「OK」でデータポート をUSB接続に設定してください。
- 7) USBデータケーブルでPCとThuraya XTを接続すると、ドライバが自動的にインストールされます。

インストール後、以下のポップアップ・ウィンドウが表示されます。(左図)

※お手持ちの端末の IMEI が 356978-02-7000010 から 356978-02-8999999 の場合、

ドライバインストール完了時のポップアップ・ウィンドウの表示が異なります。(右図)

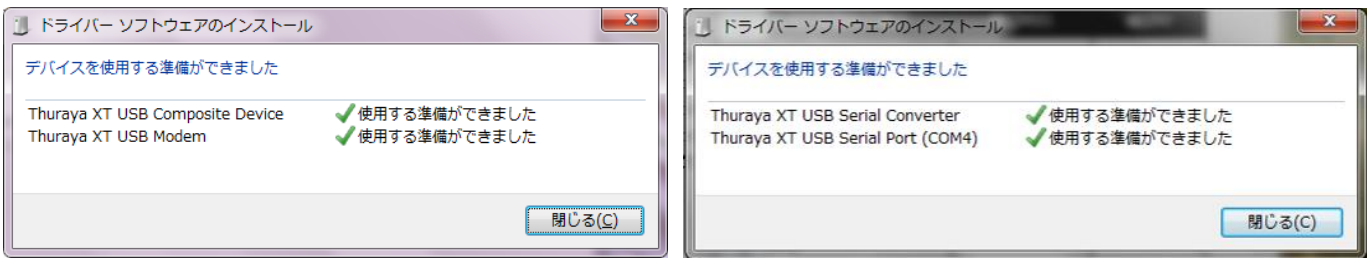

8) インストールが正しく行われているかどうか調べるために、コントロールパネルで「システムとセキュリティ」を選んでください。

#### 9) デバイスマネージャーをクリックしてください

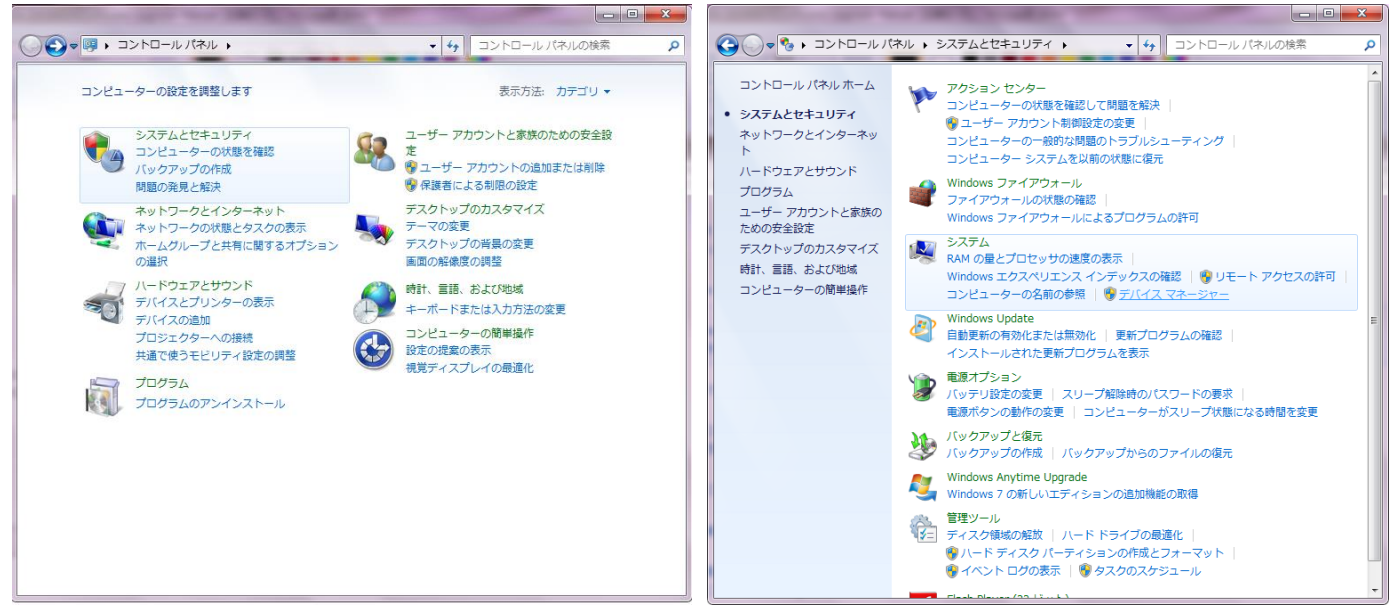

10) Thuraya XT USB モデムはモデムの項目の下で、Thuraya XT USB 複合デバイスは

ユニバーサルシリアルバスコントローラーの項目の下で確認できます。(左図)

※お手持ちの端末の IMEI が 356978-02-7000010 から 356978-02-8999999 の場合、

デバイスマネージャーの表示が異なります。なお Thuraya XT USB モデムはモデムの項目の下に表示されません。(右図)

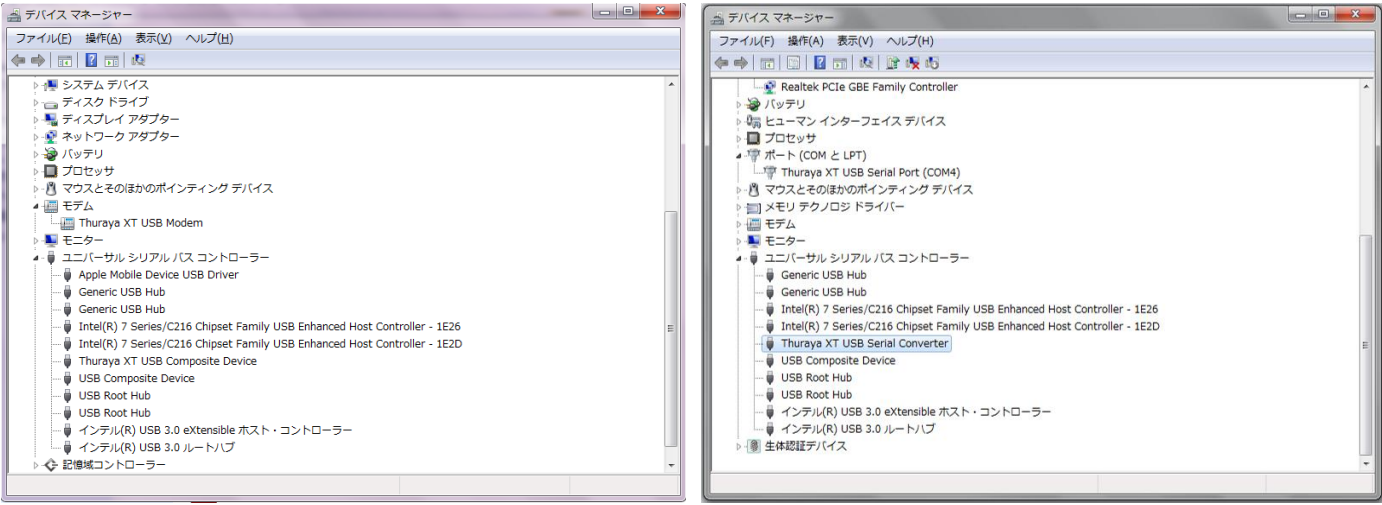

## 4.2 ソフトウェアアップグレード

- Thurayaのwebサイト(<u>http://www.thuraya.com/xt-firmware-upgrade/japanese</u>)から、 最新のThuraya XTソフトウェアをダウンロードしてください。
- ●バッテリーが十分に充電された状態(満充電が好ましい)でThuraya XTの電源を入れてください。
- ●端末のメニューより「設定」→「データ通信」→「データポート」が「USB接続」になっていることを確認してください。
- ●USBデータケーブルでPCとThuraya XTを接続してください。
- ●PC上で、Thuraya XT Upgraderを起動してください。

(スタート→プログラム→Thuraya XT→Thuraya XT Upgrader、またはデスクトップ上のアイコンを起動)

注意: ソフトウェアアップグレード手順開始後、完了するまで Thuraya XT や PC から USB データケーブルを抜いたり、Thuraya XT Upgrader を終了したりしないでください

Thuraya XT に保存されている連絡先、位置情報のバックアップが作成されていることを確認してください。 予期せぬ不具合を避けるために、バッテリーが十分に充電された状態でアップグレードを実行してください。

1) ソフトウェアアップグレードを開始後、以下のポップアップ・ウィンドウが表示されます。「OK」を選んでください。

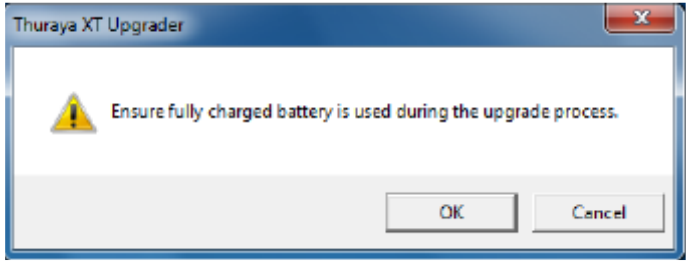

- 2)「Open」をクリックし、ダウンロードした最新の Thuraya XT ソフトウェアを選択してください。
- Start」を押してアップグレードを開始し、表示されたポップアップ・ウィンドウの「OK」をクリックしてください \*アップグレードの完了まで、およそ9分(PCによって変動)かかります。

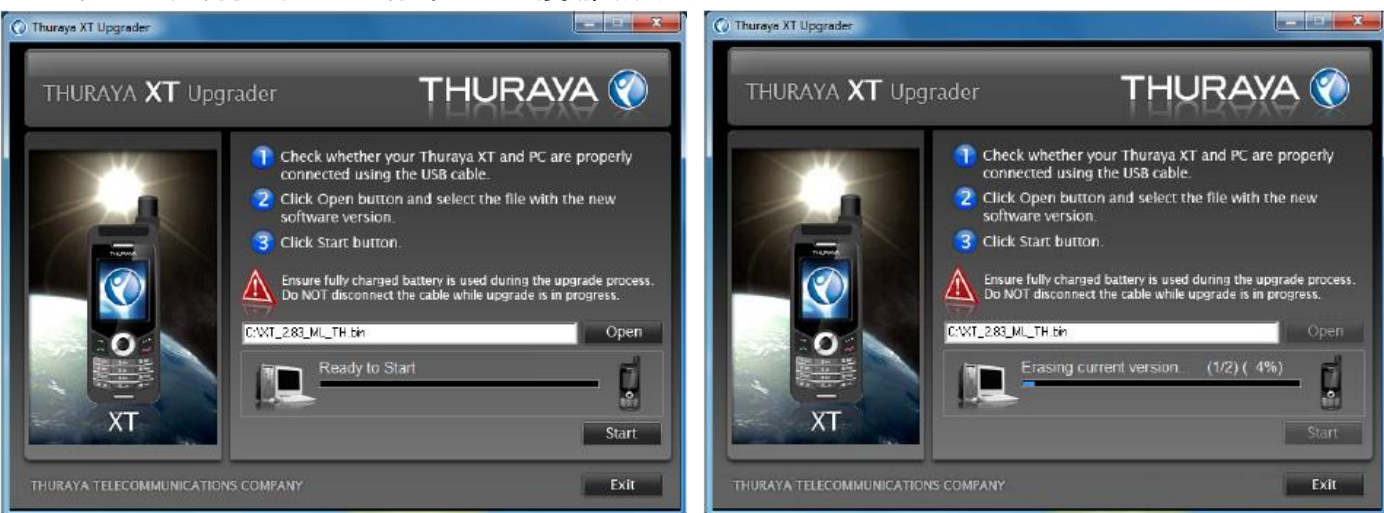

以下のポップアップ・ウィンドウが表示されたら「Exit」をクリックしてください。 以上で Thuraya XT のソフトウェアアップグレードは完了です。

| Thuraya XT Upgrader                        |      |  |
|--------------------------------------------|------|--|
| You can exit or upgrade another phone now. |      |  |
| Upgrade                                    | Exit |  |

## 5. ソフトウェア・アップグレード(Windows Vista) 5.1 USB ドライバとモデムドライバのインストール

PCにサポートCDを挿入してThuraya XT Upgraderを開くか、Thurayaのwebサイト (<u>http://www.thuraya.com/xt-firmware-upgrade/japanese</u>)

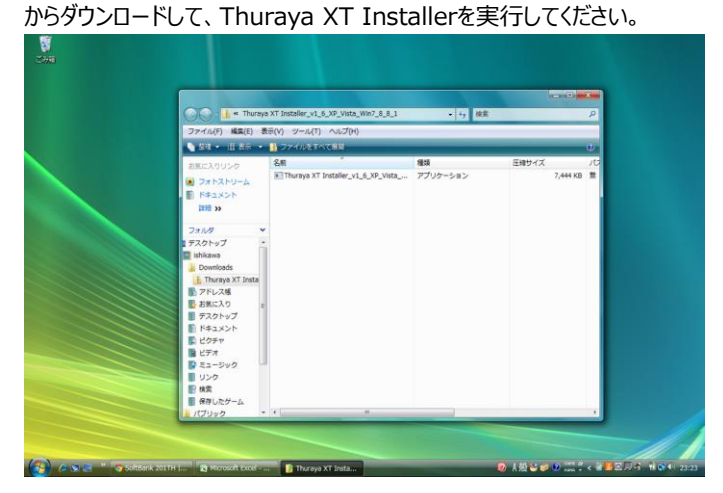

1)「I accept the items of the license agreement」を選んで、「Next」をクリックしてください。

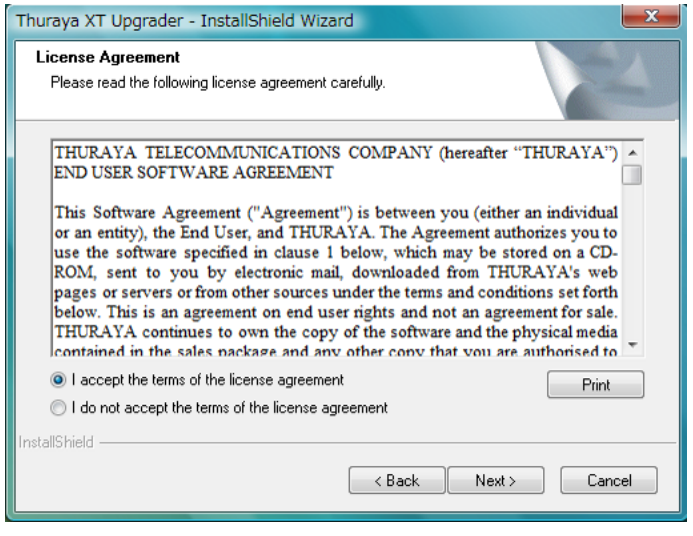

#### 2) 「Install」をクリックしてください。

| Thuraya XT Upgrader - InstallShield Wizard                                                                                                    | Thuraya XT Upgrader - InstallShield Wizard                         |
|----------------------------------------------------------------------------------------------------|--------------------------------------------------------------------|
| Ready to Install the Program The wizard is ready to begin installation.                                                                                        | Setup Status                                                       |
| Click Install to begin the installation.<br>If you want to review or change any of your installation settings, click Back. Click Cancel to exit<br>the wizard. | Thuraya XT Upgrader is configuring your new software installation. |
| InstallShield                                                                                                    | InstallShieldCancel                                                |

3)「Yes, I want to restart my computer now.」を選択し、「Finish」をクリックしてコンピュータを再起動してください。

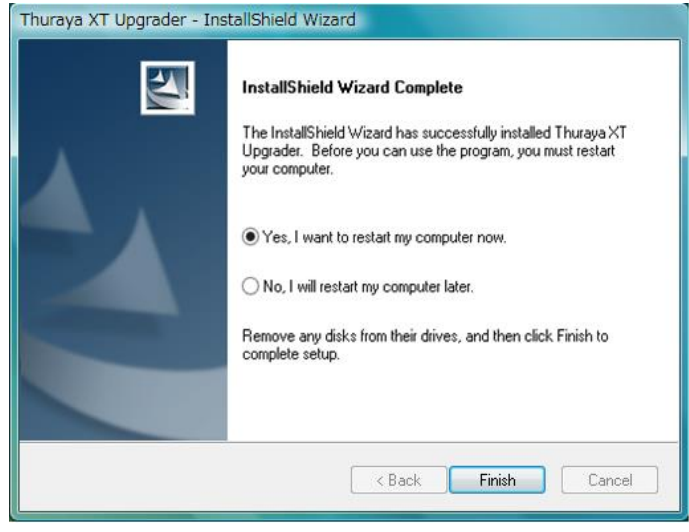

4) 再起動後のデスクトップに ThurayaXT Upgrader アイコンがデスクトップに表示されます。

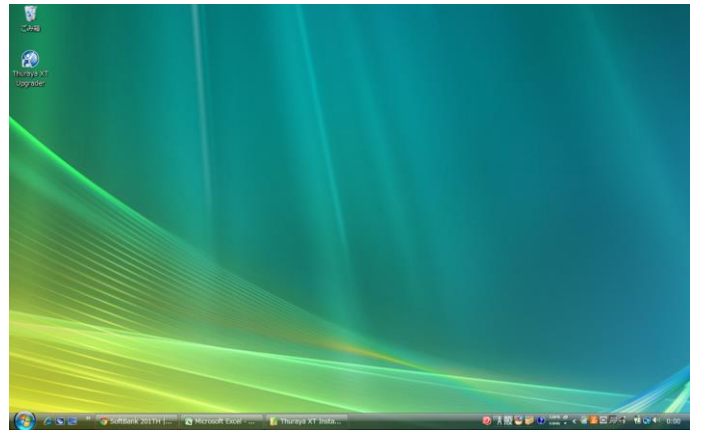

- 5) インストール後、バッテリーが十分に充電された状態(満充電が好ましい)でThuraya XTの電源を入れてください。
- 6) Thuraya XTを操作し、「メニュー」→「設定」→「データ通信」→「データポート」→「USB接続」→[OK]でデータポート をUSB接続に設定してください。
- 7) USBデータケーブルでPCとThuraya XTを接続すると、ドライバが自動的にインストールされます。 インストール後、以下のポップアップ・ウィンドウが表示されます。(左図)

※お手持ちの端末の IMEI が 356978-02-7000010 から 356978-02-8999999 の場合、

ドライバインストール完了時のポップアップ・ウィンドウの表示が異なります。(右図)

| リドライバ ソフトウェアのインストール                                     |                              | ● × ● ドライバ ソフトウェアのインストール ●                                                                     |
|---------------------------------------------------------|------------------------------|------------------------------------------------------------------------------------------------|
| デバイスを使用する準備ができました。                                      |                              | デバイスを使用する準備ができました。                                                                             |
| このデバイスのソフトウェアは正しくイン                                     | ストールされました。                   | このデバイスのソフトウェアは正しくインストールされました。                                                                  |
| Thuraya XT USB Composite Device<br>Thuraya XT USB Modem | 使用する準備ができました<br>使用する準備ができました | Thuraya XT USB Serial Converter 使用する準備ができました<br>Thuraya XT USB Serial Port (COM3) 使用する準備ができました |
|                                                         | 閉じる(                         | C) 閉じる(C)                                                                                      |

注意: PC が自動的に新しいハードウェアを検知しない場合は、手順:「手動検出(オプション)」をご確認ください。

- 8) インストールが正しく行われたか調べるために、コントロールパネルで「システムとメンテナンス」を選んでください。
- 9) システムとメンテナンスから、デバイスマネージャをクリックします。

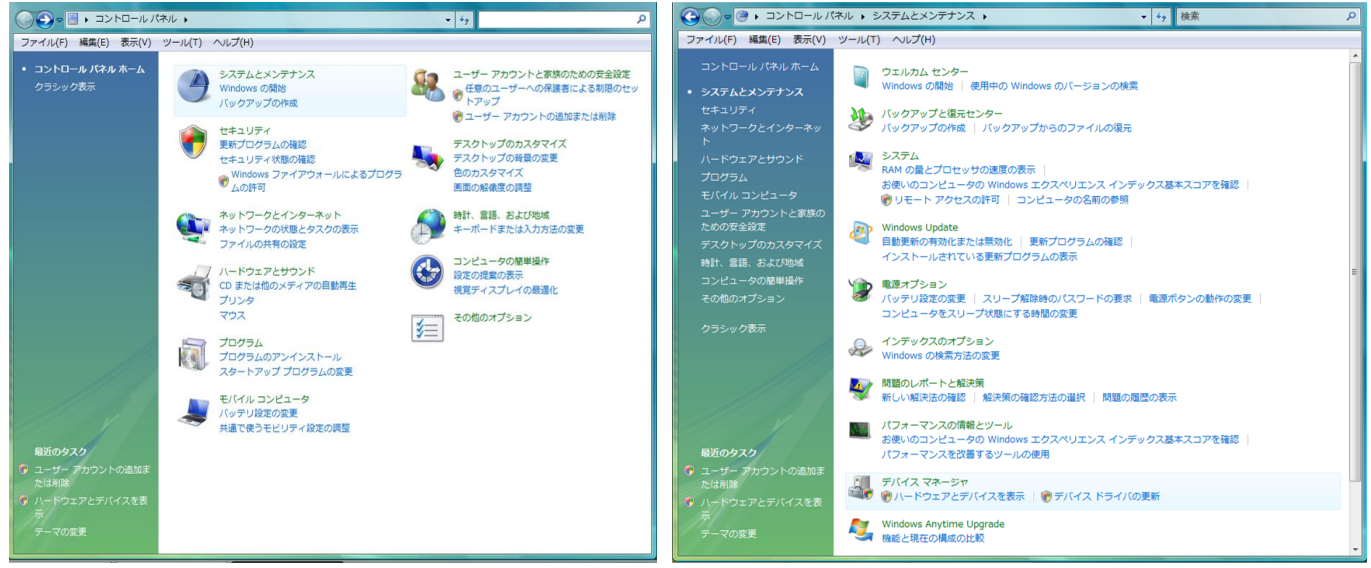

 Thuraya XT USB モデムはモデムの項目の下で、Thuraya XT USB 複合デバイスは ユニバーサルシリアルバスコントローラーの項目の下で確認できます。(左図)
 ※お手持ちの端末の IMEI が 356978-02-7000010 から 356978-02-8999999 の場合、 デバイスマネージャーの表示が異なります。なお Thuraya XT USB モデムはモデムの項目の下に表示されません。(右図)

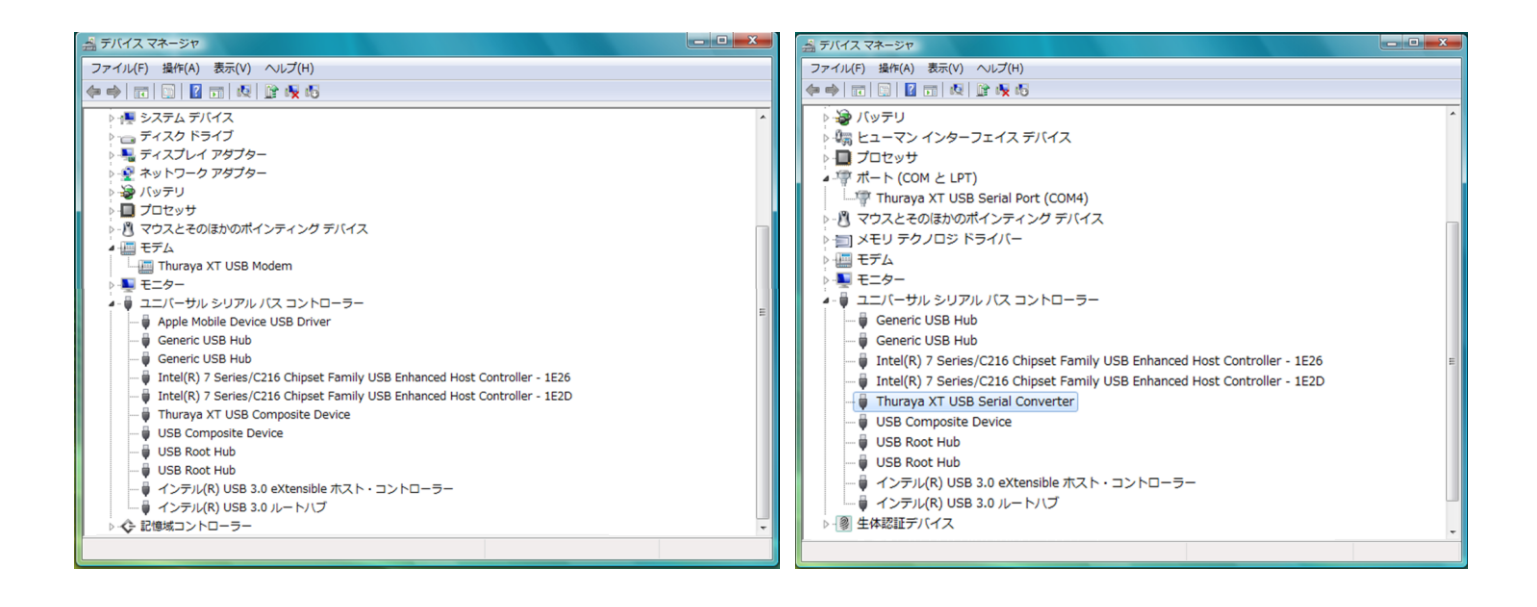

### 5.2 手動検出(オプション)

1) デスクトップ上から、スタート→コントロールパネル→ハードウェアの追加へ進んでください。

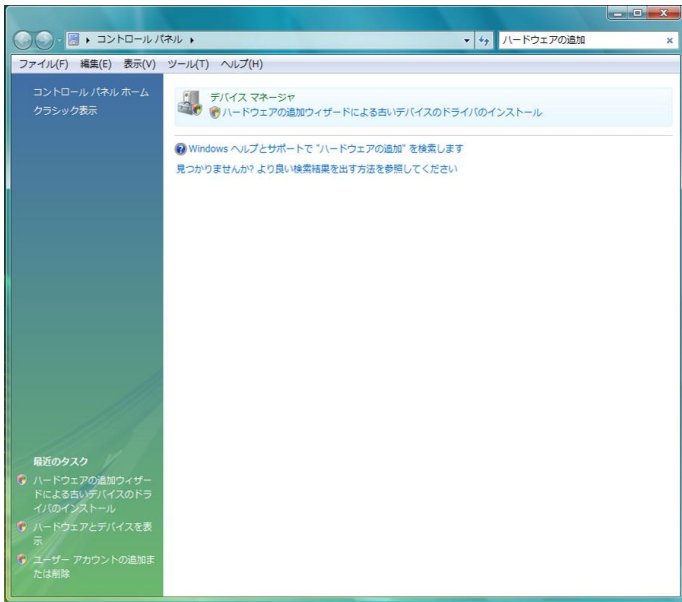

2) 「次へ」をクリックしてください。

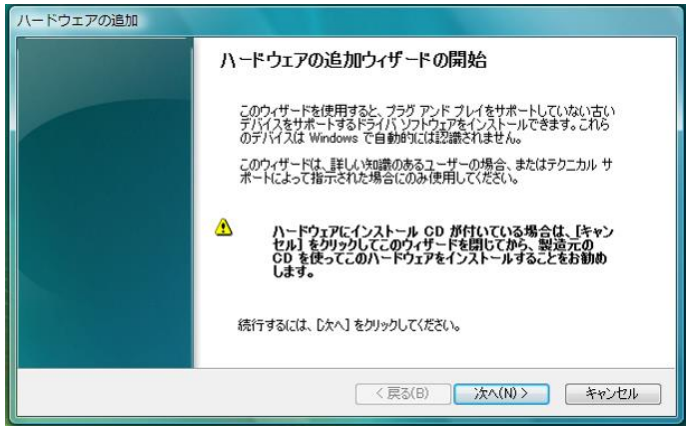

3)「次へ」をクリックし、新しいハードウェアが見つかった後、手順:「USBドライバとモデムドライバのインストール」に進みます。

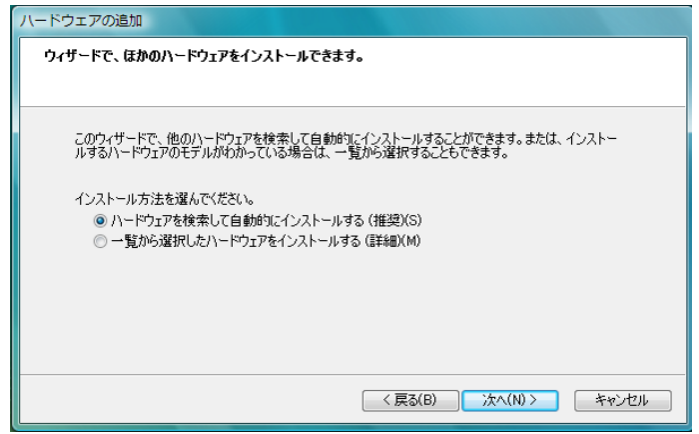

## 5.3 ソフトウェアアップグレード

- Thurayaのwebサイト(<u>http://www.thuraya.com/xt-firmware-upgrade/japanese</u>)から、 最新のThuraya XTソフトウェアをダウンロードしてください。
- ●バッテリーが十分に充電された状態(満充電が好ましい)でThuraya XTの電源を入れてください。
- ●端末のメニューより「設定」→「データ通信」→「データポート」が「USB接続」になっていることを確認してください。
- ●USBデータケーブルでPCとThuraya XTを接続してください。
- ●PC上で、Thuraya XT Upgraderを起動してください。

(スタート→プログラム→Thuraya XT→Thuraya XT Upgrader、またはデスクトップ上のアイコンを起動)

注意:ソフトウェアアップグレード手順開始後、完了するまでThuraya XTやPCから データケーブルを抜いたり、Thuraya XT Upgraderを終了したりしないでください。

Thuraya XTに保存されている連絡先、位置情報のバックアップが作成されていることを確認してください。 予期せぬ不具合を避けるために、バッテリーが十分に充電された状態でアップグレードを実行してください。

1) ソフトウェアアップグレードを開始後、以下のポップアップ・ウィンドウが表示されます。「OK」を選んでください。

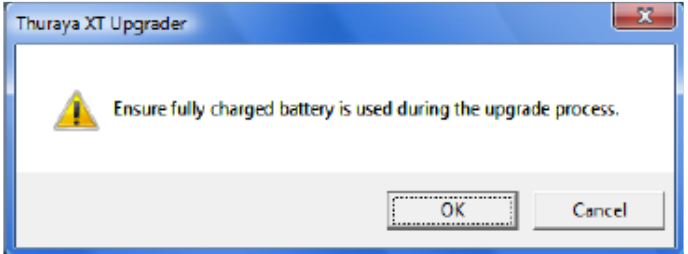

- 2)「Open」をクリックし、ダウンロードした最新のThuraya XTソフトウェアを選択してください。
- 3)「Start」を押してアップグレードを開始し、表示されたポップアップ・ウィンドウで「OK」をクリックしてください。

\*アップグレードの完了まで、およそ9分(PCによって変動)かかります。

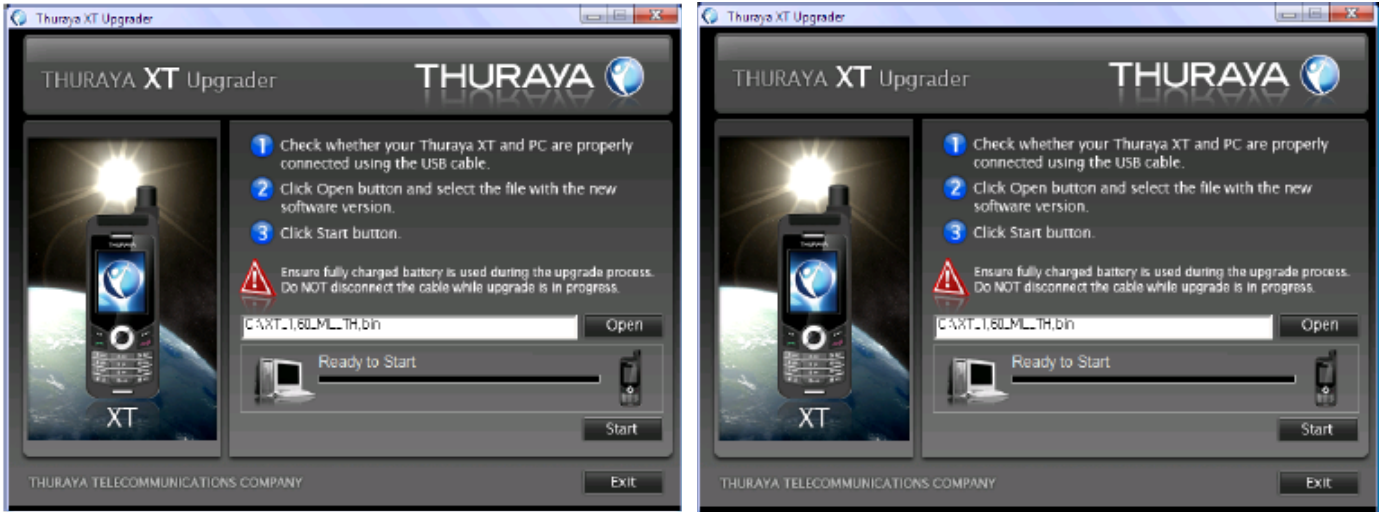

以下のポップアップ・ウィンドウが表示されたら「Exit」をクリックしてください。 以上でThuraya XTのソフトウェアアップグレードは完了です。

| Thuraya XT Upgrader                        |      |  |
|--------------------------------------------|------|--|
| You can exit or upgrade another phone now. |      |  |
| Upgrade                                    | Exit |  |